# **License Manager Overview**

On the left sidebar there is a License Manager button.

Click on the 'License Manager' button to open up another browser window to display the following selection tabs.

- 0. License Manager
- 0. License Types
- 0. Vendor License Alias
- 0. Usernames

All tables can be refreshed using the Refresh Tables button.

All table columns can be sorted using the sorting arrows found at the table headers.

Charting and Reporting can be run from the Charts and Reports section of the GeoSystems Monitor.

Prior to these screens, <u>License manager points</u> need to be set up.

## License Manager

| B GeoSystems Monitor X B GeoSystems Monitor X                                                         |            |    |       |    |           |                     |    |           |    |                    |      |
|----------------------------------------------------------------------------------------------------|------------|----|-------|----|-----------|---------------------|----|-----------|----|--------------------|------|
| ← → C O Not secure   testmona2k12/geomonul/licenseManager                                             |            |    |       |    |           |                     |    |           |    |                    | \$ i |
| 👬 Apps 🗅 ArcGIS License Page 🤈 Speakeasy Speed Tes: 🌓 VESTRA Portal 10.5 🕒 New Tab 📒 Imported From 1E |            |    |       |    |           |                     |    |           |    |                    |      |
| G GeoSystems Monitor®                                                                                 |            |    |       |    |           |                     |    |           |    |                    |      |
| Engine Status<br>Conse Manager License Types Vendor License Allas Usernames                           |            |    |       |    |           |                     |    |           |    |                    |      |
| Running                                                                                               | Edt        |    |       |    |           |                     |    |           |    |                    |      |
| C                                                                                                    | Manager    | 1à | Port  | 11 | Vendor 11 | Last Update Time    | 11 | Web Page? | 11 | Web Page Path      | 11   |
| Refresh Tables                                                                                        | VESHQCVS   |    | 27000 |    | ACAD      | 2018/08/10 17:21:26 |    |           |    |                    |      |
|                                                                                                    | VESHQESRI1 |    | 27000 |    | ESRI      | 2018/08/10 17:11:25 |    | Yes       |    | c:\inetpub\wwwroot |      |
|                                                                                                    |            |    |       |    |           |                     |    |           |    |                    |      |

List of license managers, port, and vendor associated. These correspond the points entered earlier.

**Web page:** When set to yes and a <u>web page path</u> is entered, a web page is created and updated each

time the point is run(default is 5 min). To change, highlight the particular line and click the edit button.

The web page path can be on the local GeoSystems Monitor server, either under IIS or a UNC path to another server.

- a. Ex. 1. C:\inetpub\wwwroot or C:\inetpub\wwwroot\LicenseManager
- b. Ex. 2. \\RemoteServer\RemoteServerShare

i. When entering a UNC path, make sure the GeoMonEngine service can write to that location.

The default web pages are:

Esri – arcgislicense.html

ACAD - acadlicense.html

FME – fmelicense.html

Other - otherlicense.html

The web page header can be modified using the following files, located in the 'scripts' folder.

 $license {\tt Template.html} \ {\tt - The \ top \ of \ this \ can \ be \ changed \ for \ individual \ Client \ information \ if \ needed.$ 

logo.gif - A Client logo can be put in place of this file to display in the Web page.

Example of an ESRI license page:

http://GeoSystemsMonitorServerName/arcgislicense.html

### **License Types**

| Gestjutens Hantar X     Gestjutens Hantar X                                                       |                          |                |             |               |                  |             |                 |                |      |  |
|---------------------------------------------------------------------------------------------------|--------------------------|----------------|-------------|---------------|------------------|-------------|-----------------|----------------|------|--|
| ← → Ø [@ Not secure   testmona@k12/promona/formsetHanaper                                         |                          |                |             |               |                  |             |                 |                |      |  |
| Angelli Gianne Auger 🧭 Speelawsy Speel Text. D. VISTRIA Andal 31.3 D. New Tab 🛄 Important From 20 |                          |                |             |               |                  |             |                 |                |      |  |
| G GeoSystems Monitor*                                                                             |                          |                |             |               |                  |             |                 |                |      |  |
| Engine Status<br>Og                                                                               | License Manager          | License Types  | Vendor Lice | nse Allas Use | mames            |             |                 |                |      |  |
| Running                                                                                           | Running Vendor : Manager |                |             |               |                  |             |                 |                |      |  |
| 0                                                                                                 |                          |                |             | ESRI: VESHQES | R/1              |             |                 |                |      |  |
| Refresh Tables                                                                                    | Eat                      |                |             |               |                  |             |                 |                |      |  |
|                                                                                                   | License Name II.         | Alas II        | Vendor 11   | Manager II    | Total License 11 | Warning? 11 | Warning Sent 11 | Warning Number | ii l |  |
|                                                                                                   | ACT                      | ACT            | 654         | VESHQESRI     | 1                |             |                 |                | 1    |  |
|                                                                                                   | ARCINEO                  | Advanced       | 659         | VESHQESRI     | 15               | 785         | YES             | 1              |      |  |
|                                                                                                   | Action                   | ArcStorm       | 6581        | VESHQESRI1    | 15               |             |                 |                |      |  |
|                                                                                                   | AvcStormEnable           | ArcStormEnable | 65R)        | VESHQESRI     | 15               |             |                 |                |      |  |
|                                                                                                   | Ch/EngAdv                | ChjEngAdv      | 6581        | VESHQESR/1    | 30               |             |                 |                |      |  |
|                                                                                                   | DataReViewer             | DefaReViewer   | 6549        | VESHQESRI     | 15               |             |                 |                |      |  |
|                                                                                                   | GeoStats                 | GeoStats       | 6581        | VESHQESR/1    | 15               |             |                 |                |      |  |
|                                                                                                   | Grid                     | Grid           | 6549        | VESHQESRI     | 15               |             |                 |                |      |  |
|                                                                                                   | Highways                 | Highways       | 6581        | VESHQESRI1    | 15               |             |                 |                |      |  |
|                                                                                                   | Interop                  | Interop        | 6549        | VESHQESRI     | 15               |             |                 |                |      |  |
|                                                                                                   | 20X                      | JTX            | 6591        | VESHQESRI     | 15               |             |                 |                |      |  |
|                                                                                                   | MSID                     | MSID           | 6549        | VESHQESRI     | 15               |             |                 |                |      |  |

If you want to be notified when a particular license or license extension is running out or low, select the **Vendor : Manager** from the drop down menu. Highlight the particular line and click the edit button. Select warning Yes/No and the Number of licenses left when a notification is sent.

This page also displays if a warning/notification has been sent and is colored orange.

## **Vendor License Alias**

| / C Geolystems Hast ← ⇒ C © 1                                                                          | ter x) 🗅 Geolyste<br>lot secure   bestmonažk                                                      | na Hankar 🗙 💭<br>12 'geomonu, 'Korrae Hanager |                   |           |                     | (8)(6)(8) E<br>2 |  |  |  |  |
|----------------------------------------------------------------------------------------------------|---------------------------------------------------------------------------------------------------|-----------------------------------------------|-------------------|-----------|---------------------|------------------|--|--|--|--|
| 🔚 Apps 🗅 Antilli License Page 🧷 Speelessy Speel Ter: 🖒 VESTRA Purch 20.5 🖒 New Tab 📙 Separatel From 32 |                                                                                                   |                                               |                   |           |                     |                  |  |  |  |  |
| G GeoS                                                                                                 | ystems Monito                                                                                     | r*                                            |                   |           |                     |                  |  |  |  |  |
| Engine Status<br>Og                                                                                    | License Manager                                                                                   | License Types Vend                            | for License Alias | Usernames |                     |                  |  |  |  |  |
| Running                                                                                                |                                                                                                   |                                               | Vendor            |           |                     |                  |  |  |  |  |
| С (                                                                                                    |                                                                                                   |                                               | ESRI              |           | •                   |                  |  |  |  |  |
| Retresh Tables                                                                                         | Eat                                                                                               |                                               |                   |           |                     |                  |  |  |  |  |
|                                                                                                    | License Name II.<br>ACT<br>ALCINICO<br>ArcStorm<br>ArcStormEnable<br>CityEngAdv<br>CutaficeViewer |                                               | Allas             | 11        | Description         | 11               |  |  |  |  |
|                                                                                                    |                                                                                                   |                                               | ACT               |           | ESRI ACT            |                  |  |  |  |  |
|                                                                                                    |                                                                                                   |                                               | Alvanced          |           | ESRIARCINFO         |                  |  |  |  |  |
|                                                                                                    |                                                                                                   |                                               | ArcStorm          |           | ESRI ArcStorm       |                  |  |  |  |  |
|                                                                                                    |                                                                                                   |                                               | ArcStormEnable    |           | ESRI ArcStormEnable |                  |  |  |  |  |
|                                                                                                    |                                                                                                   |                                               | ChyEngAdv         |           | ESRI CRyEngAdv      |                  |  |  |  |  |
|                                                                                                    |                                                                                                   |                                               | DataReViewer      |           | ESRI DataReViewer   | _                |  |  |  |  |
|                                                                                                    | GeoStats                                                                                          |                                               | GeoStats          |           | ESRI GeoStats       |                  |  |  |  |  |
|                                                                                                    | Grid                                                                                              |                                               | Grid              |           | ESRI Grid           |                  |  |  |  |  |
|                                                                                                    | Highways                                                                                          |                                               | Highways          |           | ESRI Highways       |                  |  |  |  |  |
|                                                                                                    | interop                                                                                           |                                               | Interop           |           | ESRI interop        |                  |  |  |  |  |
|                                                                                                    | JTX                                                                                               |                                               | JTX               |           | ESRI JTX            |                  |  |  |  |  |
|                                                                                                    | MSID                                                                                              |                                               | MISIO             |           | ESRI MISIO          |                  |  |  |  |  |

This is to associate an alias name to any license or extension by vendor. The license names on this page are directly from the license manager, and can be cryptic.

To change, select the Vendor from the drop down menu, highlight the particular line and click the edit button. Change the Alias and Description as needed. These will then update the License Types page the next time the point runs, and will be used the charts and reports.

#### Usernames

| A                                                                                                    |                       |          |             |            |           |                     |    |  |  |  |
|----------------------------------------------------------------------------------------------------|-----------------------|----------|-------------|------------|-----------|---------------------|----|--|--|--|
| $\leftarrow \Rightarrow \mathbb{C}$ ( Not secure   testmona2k12/geomonu//licenseManager $\ddagger$ i  |                       |          |             |            |           |                     |    |  |  |  |
| 🔢 Apps 🗅 ArtGES License Page 🧷 Speakeasy Speed Test 🗅 VESTRA Portal 10.5 🗅 New Tab 📑 Imported From IE |                       |          |             |            |           |                     |    |  |  |  |
| G GeoSystems Monitor®                                                                                 |                       |          |             |            |           |                     |    |  |  |  |
| Engine Status                                                                                         | License Manager Licer | se Types | Vendor Lice | nse Alias  | Usernames |                     |    |  |  |  |
| Running                                                                                               | Username              | 11 Vend  | ior II      | Manager    | 11        | Last Used Date      | 11 |  |  |  |
| C                                                                                                    | ADMINISTRATOR         | ESR      |             | VESHQESRI1 |           | 2018/08/10 17:11:25 |    |  |  |  |
| Refresh Tables                                                                                        | ALS                   |          |             | VESHQESRI1 |           | 2018/08/09 16:37:44 |    |  |  |  |
|                                                                                                    | ARH                   | ACA      | D           | VESHQCV    | 8         | 2018/08/09 16:06:18 |    |  |  |  |
|                                                                                                    | ATP                   | ESR      |             | VESHQES    | RI1       | 2018/07/26 10:49:34 |    |  |  |  |
|                                                                                                    | BLG                   | ACA      | D           | VESHQCV    | 8         | 2018/08/10 13:19:50 |    |  |  |  |
|                                                                                                    | CHF                   | ESR      |             | VESHQES    | RI1       | 2018/08/10 12:04:25 |    |  |  |  |
|                                                                                                    | DJE                   | ACA      | D           | VESHQCV    | s         | 2018/08/09 10:00:39 |    |  |  |  |
|                                                                                                    | DPL                   | ESR      |             | VESHQES    | RI1       | 2018/08/10 17:11:25 |    |  |  |  |
|                                                                                                    | GWK                   | ESR      |             | VESHQES    | RI1       | 2018/08/10 17:11:25 |    |  |  |  |
|                                                                                                    | JDW                   | ESR      |             | VESHQES    | RI1       | 2018/08/10 17:11:25 |    |  |  |  |
|                                                                                                    | LMV                   | ESR      |             | VESHQES    | RI1       | 2018/08/10 17:11:25 |    |  |  |  |
|                                                                                                    | SDG                   | ACA      | D           | VESHQCV    | 8         | 2018/08/10 14:20:12 |    |  |  |  |
|                                                                                                    | SRP                   | ESR      |             | VESHQES    | RI1       | 2018/08/01 10:34:14 |    |  |  |  |

This is a display only screen for a quick look when a user LAST USED any licenses from a particular license manager.

Article ID: 336

Last updated: 17 Aug, 2018

Revision: 13

GeoSystems Monitor Enterprise -> Product Guide v4.0 -> License Manager -> License Manager Overview

http://www.vestra-docs.com/index.php?View=entry&EntryID=336